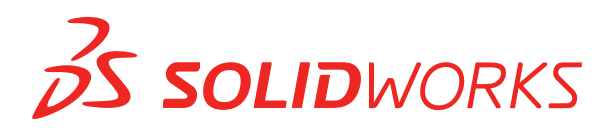

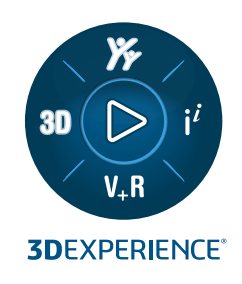

# **NOVEDADES** SOLIDWORKS PDM 2025

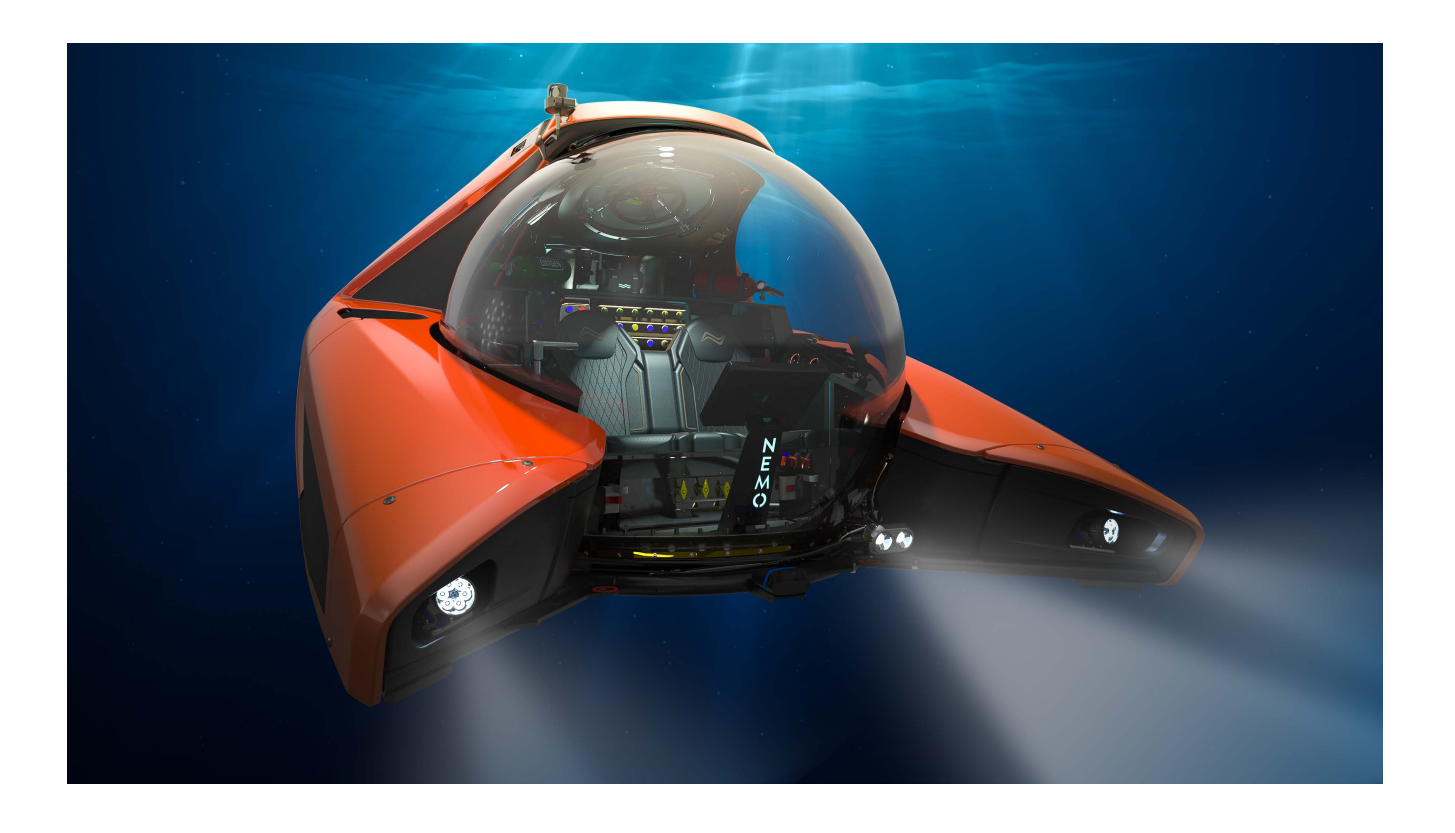

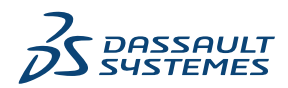

## Contents

| SOLIDWORKS PDM                                                                            | 3  |
|-------------------------------------------------------------------------------------------|----|
| Visualización de advertencia de autenticación múltiple (2025 SP2)                         | 4  |
| Lista de materiales de ensamblaje eléctrico (2025 SP2)                                    | 4  |
| Opciones de visualización: Mostrar vista preliminar de imagen (2025 SP1)                  | 5  |
| Opciones de controles de tarjeta (2025 SP1)                                               | 6  |
| Configuración de la tarea de conversión (2025 SP1)                                        | 7  |
| Búsqueda de favoritos (2025 SP1)                                                          | 8  |
| Lista de materiales de ensamblajes eléctricos (2025 SP1)                                  | 9  |
| Configuración predeterminada para LDM calculada                                           | 10 |
| Check out de archivos durante la operación Obtener                                        | 11 |
| Información de registro para la autenticación de usuarios                                 | 12 |
| Abrir datos de archivo en Microsoft Excel con miniaturas                                  | 13 |
| Visualización del orden del gestor de diseño del FeatureManager de la estructura de       |    |
| ensamblaje en listas de materiales calculadas                                             | 13 |
| Obtener información sobre el tiempo empleado en la apertura de archivos                   | 14 |
| Obtener información sobre la última revisión                                              | 15 |
| Agregar o cambiar el nombre de permisos para archivos y carpetas                          | 16 |
| Conector SOLIDWORKS PDM a Electrical                                                      | 17 |
| Rendimiento de check-in de archivos                                                       | 18 |
| Disponibilidad de la barra de herramientas de SOLIDWORKS PDM y la pestaña                 |    |
| CommandManager                                                                            | 18 |
| Opciones adicionales en el menú de acceso directo del panel de tareas y la barra de       |    |
| herramientas                                                                              | 19 |
| Compatibilidad con la autenticación SSL o TLS en las notificaciones de correo electrónico |    |
| SMTP                                                                                      | 20 |

### SOLIDWORKS PDM

Temas:

- Visualización de advertencia de autenticación múltiple (2025 SP2)
- Lista de materiales de ensamblaje eléctrico (2025 SP2)
- Opciones de visualización: Mostrar vista preliminar de imagen (2025 SP1)
- Opciones de controles de tarjeta (2025 SP1)
- Configuración de la tarea de conversión (2025 SP1)
- Búsqueda de favoritos (2025 SP1)
- Lista de materiales de ensamblajes eléctricos (2025 SP1)
- Configuración predeterminada para LDM calculada
- Check out de archivos durante la operación Obtener
- Información de registro para la autenticación de usuarios
- Abrir datos de archivo en Microsoft Excel con miniaturas
- Visualización del orden del gestor de diseño del FeatureManager de la estructura de ensamblaje en listas de materiales calculadas
- Obtener información sobre el tiempo empleado en la apertura de archivos
- Obtener información sobre la última revisión
- Agregar o cambiar el nombre de permisos para archivos y carpetas
- Conector SOLIDWORKS PDM a Electrical
- Rendimiento de check-in de archivos
- Disponibilidad de la barra de herramientas de SOLIDWORKS PDM y la pestaña CommandManager
- Opciones adicionales en el menú de acceso directo del panel de tareas y la barra de herramientas
- Compatibilidad con la autenticación SSL o TLS en las notificaciones de correo electrónico SMTP

SOLIDWORKS<sup>®</sup> PDM se ofrece en dos versiones. SOLIDWORKS PDM Standard se incluye con SOLIDWORKS Professional, SOLIDWORKS Premium y SOLIDWORKS Ultimate, y está disponible como licencia adquirida de forma independiente para los usuarios que no sean de SOLIDWORKS. Ofrece capacidades de administración de datos estándar para un número reducido de usuarios.

SOLIDWORKS PDM Professional es una solución completa de gestión de datos para un pequeño o gran número de usuarios y está disponible como una licencia adquirida por separado.

Visualización de advertencia de autenticación múltiple (2025 SP2)

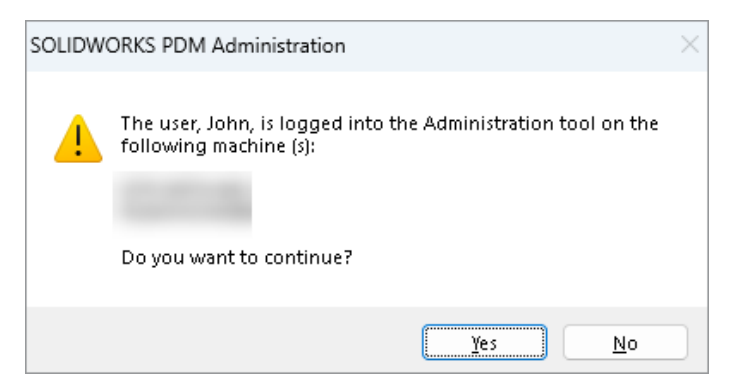

En SOLIDWORKS PDM Professional, cuando intenta iniciar sesión en la herramienta de administración de SOLIDWORKS PDM más de una vez desde equipos diferentes con la misma cuenta, recibe un mensaje de advertencia que le recuerda los inicios de sesión anteriores.

El mensaje de advertencia muestra los nombres de los equipos en los que ya ha iniciado sesión y le pregunta si desea continuar con el inicio de sesión o cancelarlo. De este modo, se evita la sobrescritura accidental de las actualizaciones anteriores que haya realizado desde otros equipos.

#### Lista de materiales de ensamblaje eléctrico (2025 SP2)

| 🔲 Rej            | port mana                                       | agement: po                      | dm_bom_le                  | evels        |                                                       |                                     |                               |                                     |                                     |                    |              |
|------------------|-------------------------------------------------|----------------------------------|----------------------------|--------------|-------------------------------------------------------|-------------------------------------|-------------------------------|-------------------------------------|-------------------------------------|--------------------|--------------|
|                  | ×                                               |                                  | ĺ₽                         | 2            | $\mathbf{i}$                                          |                                     |                               |                                     | XLS                                 |                    | XML          |
| Add<br>*         | Delete                                          | Properties<br>Report             | Schedule                   | Update       | Ø                                                     | Action                              | s Mod                         | lify Displ                          | lay Tools                           | * 1                | 4            |
| <del>Ordor</del> | Description<br>Bill Of Materials sorted by Mark |                                  |                            |              |                                                       | -<br>me                             | 3<br>Doci                     | } -<br>ume                          | BOMS                                | 2-1                | PDF<br>odm_t |
| <b>P</b> 3       | Bill Of Ma<br>Bill Of Ma                        | terials group(<br>terials group( | ed by manul<br>ed by manul | facturer and | P P                                                   | review                              |                               | Data Card                           | ) (=) Ver                           | sion 2//           | 2 🔳          |
|                  |                                                 |                                  |                            |              | BC                                                    | )м 👻                                |                               | 🖽 Not.                              | Activated •                         |                    | D P          |
|                  |                                                 |                                  |                            |              | - <b>3</b> 37 €<br>- <b>3</b> 37 €<br>- <b>3</b> 37 € | Bill Of N<br>Bill Of N<br>Bill Of N | Materia<br>Materia<br>Materia | ls groupe<br>ls groupe<br>ls sorted | ed by mani<br>ed by mani<br>by Mark | ufactur<br>ufactur | er and<br>er |

En el Explorador de archivos de SOLIDWORKS PDM, en la vista de **BOM** de la pestaña Lista de materiales, puede ver todas las BOM de referencias de fabricante para los ensamblajes eléctricos que seleccione en SOLIDWORKS Electrical.

Por ejemplo,

- Lista de materiales por fabricante
- Lista de materiales por fabricante y por colección

Opciones de visualización: Mostrar vista preliminar de imagen (2025 SP1)

| 2 | View File              |   |              |         |                                             |  |            |              |                          |
|---|------------------------|---|--------------|---------|---------------------------------------------|--|------------|--------------|--------------------------|
| ~ | File Preview           |   |              |         |                                             |  |            |              |                          |
| ~ | Card Preview           |   |              |         |                                             |  |            |              |                          |
|   | Split Preview Tab      |   |              |         |                                             |  |            |              |                          |
|   | Preview Placement      |   |              |         |                                             |  |            |              |                          |
|   | Options                | > |              | Exclud  | led File Types                              |  |            |              |                          |
|   | Datacard Configuration | > | ~            | Set for | us to active configuration                  |  |            |              |                          |
|   | Properties             |   |              | Show    | full UI in SOLIDWORKS preview               |  |            |              |                          |
| _ |                        | _ | ~            | Includ  | e SOLIDWORKS Simulation results in Check-In |  |            |              |                          |
|   |                        |   | $\checkmark$ | Extract | t hidden BOM from S                         |  | ORKS files | on C         | Check-In                 |
|   |                        |   |              | Show I  | Image Preview                               |  | >          | ~            | SOLIDWORKS Files         |
|   |                        |   |              |         |                                             |  |            |              | eDrawings Files          |
|   |                        |   |              |         |                                             |  |            | $\checkmark$ | DWG/DXF Files            |
|   |                        |   |              |         |                                             |  |            | ~            | Neutral Format CAD Files |
|   |                        |   |              |         |                                             |  |            | ~            | Third-Party CAD Files    |

En el explorador de archivos de SOLIDWORKS PDM, puede ver una miniatura o una vista preliminar completa en la pestaña Vista preliminar basada en los siguientes tipos de archivo mediante **Visualización** > **Opciones** > **Mostrar vista preliminar de imagen**:

- Archivos de SOLIDWORKS
- Archivos de eDrawings
- Archivos de DWG/DXF
- Archivos CAD de formato neutro
- Archivos CAD de terceros

#### Opciones de controles de tarjeta (2025 SP1)

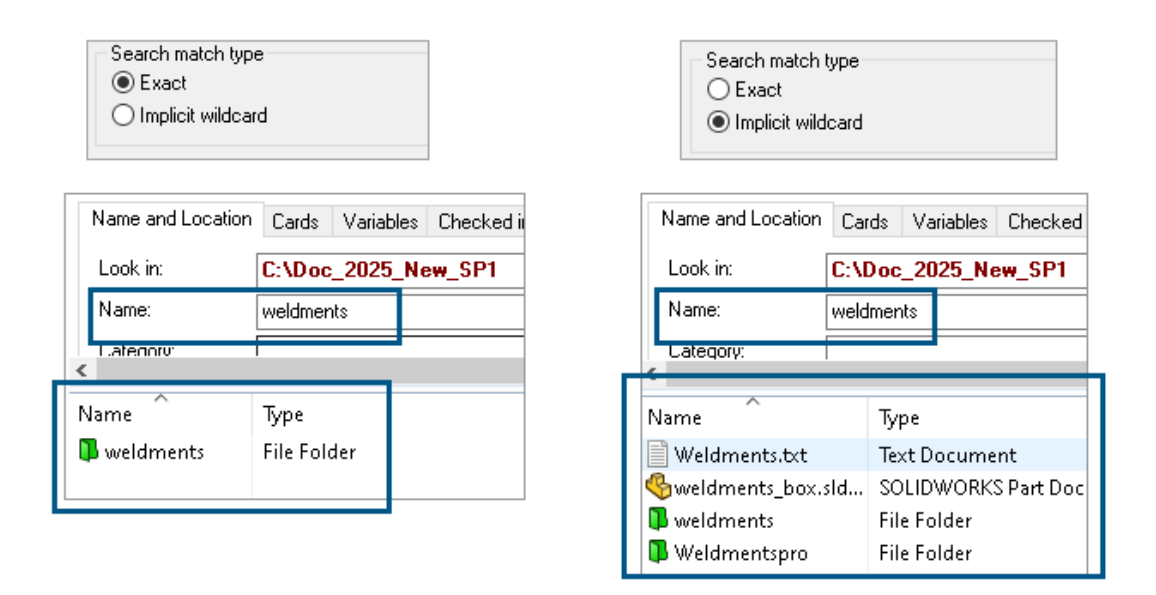

En la herramienta Administración de SOLIDWORKS PDM, puede seleccionar uno de los siguientes como **Tipo de coincidencia de búsqueda** al editar o agregar controles de tarjeta **Lista** y **Cuadro combinado** a la tarjeta de búsqueda y archivo:

• **Exacto**: puede buscar archivos, carpetas y variables en el explorador de archivos de SOLIDWORKS PDM cuyos resultados coincidan exactamente con la entrada de búsqueda.

Por ejemplo, si busca weldments en **Nombre**, los resultados de la búsqueda incluirán solo aquellos archivos, carpetas o variables con el nombre exacto weldments. Si desea que se muestren todos los archivos que incluyan **piezas soldadas** en el nombre, introduzca un asterisco (\*) como comodín, por ejemplo weldments\* o \*weldments\*.

• **Comodín implícito**: puede buscar archivos, carpetas y variables en el explorador de archivos de SOLIDWORKS PDM cuyos resultados incluyan la entrada de búsqueda.

Por ejemplo, si busca weldments en **Nombre**, los resultados incluirán todos los archivos, carpetas o variables cuyos nombres incluyan weldments (por ejemplo, weldments, weldments box y weldmentspro).

### Configuración de la tarea de conversión (2025 SP1)

| \$                                                                                                    | Convert - Propert          | ies                                                     |                                                        |                                              |                                                                                                    |                            |           |            |
|----------------------------------------------------------------------------------------------------|----------------------------|---------------------------------------------------------|--------------------------------------------------------|----------------------------------------------|----------------------------------------------------------------------------------------------------|----------------------------|-----------|------------|
| ٢                                                                                                    | Convert                    |                                                         |                                                        | Output file format:<br>IGES (*.igs)          |                                                                                                    | ~                          | Conversio | on Options |
|                                                                                                    | Add-in<br>Execution Method | Adva                                                    | anced Conv                                             | version Options (IGES)                       |                                                                                                    |                            |           | ?          |
| Menu Command<br><u>Conversion Settings</u><br>File Card<br>Output File Details<br>Permissions<br>Success Notification | So                         | lid/Surface fr<br>Output as<br>☐ IGES sol<br>☐ IGES wir | eatures<br>id/surface entities:<br>eframe (3D curves): |                                              | Bounded Surface (type<br>Bounded Surface (type<br>Manifold Solid (type 186<br>Trimmed Surface (type | 143)<br>143)<br>5)<br>144) | ~         |            |
| þ                                                                                                    |                            | Su                                                      | urface repre                                           | sentation/System preferences:                | :                                                                                                   | STANDARD                   |           | ~          |
|                                                                                                    |                            |                                                         | Export 3D cur<br>Export sketch<br>Jse high trim        | rve features<br>n entities<br>curve accuracy |                                                                                                    |                            |           |            |

En la herramienta Administración de SOLIDWORKS, al configurar una tarea de conversión, puede utilizar las siguientes opciones de conversión avanzadas para los formatos de archivo de salida .stl e .igs.

| Formato del archivo resultante | Opciones de conversión avanzadas                                                                                                    |
|--------------------------------|----------------------------------------------------------------------------------------------------|
| IGES (*.igs)                   | <b>Superficie limitada (tipo 143)</b> : seleccione esta<br>opción para convertir las caras de la pieza, el<br>ensamblaje o las superficies seleccionadas y sus<br>límites definidos por otras entidades IGES, por<br>ejemplo, curvas y aristas. |
| STL (*.stl)                    | Opción <b>Personalizada</b> en <b>Resolución</b> con las siguientes subopciones:                                                                                                    |
|                                | <ul> <li>Tolerancia de desviación: controla el teselado<br/>de la pieza completa. Los números bajos generan<br/>archivos con una mayor precisión de pieza<br/>completa.</li> </ul>                                                              |
|                                | • <b>Tolerancia angular</b> : controla el teselado de detalles menores. Los números menores generan archivos con una mayor precisión de detalles menores, pero dichos archivos tardan más en generarse.                                         |

#### SOLIDWORKS PDM

| Advanced Conve                      | rsion Options (S | JTL)      |               |
|-------------------------------------|------------------|-----------|---------------|
| Output as                           |                  | Unit:     | Millimeters ~ |
| Resolution<br>Coarse<br>Fine        |                  |           |               |
| Custom                              |                  |           | ]             |
| Deviation Tolera<br>Angle Tolerance | ince : 5.000     | 100.0 % 👻 |               |

Puede acceder a estas opciones en Tareas > Convertir > Abrir > Configuración de conversión > Opciones de conversión.

Estas opciones son similares a las opciones del sistema **Exportación** de SOLIDWORKS para los formatos de archivo .stl e .igs . Para obtener más información, consulte *Ayuda de SOLIDWORKS: Opciones de exportación de IGES* y *Ayuda de SOLIDWORKS: Opciones de exportación STL, 3D Manufacturing Format y Archivo de fabricación aditiva.* 

#### Búsqueda de favoritos (2025 SP1)

| e Actions Mod                                   | ify Displa | y Tools      | * 4 4          | h La         | pl_   |                   |             |     |
|-------------------------------------------------|------------|--------------|----------------|--------------|-------|-------------------|-------------|-----|
| Name and Location                               | Cards      | Variables    | Checked in/out | Version Data | R     | Q 🐈 🖻             | × ≣         | - 8 |
| Look in:                                        | C:\Doc_    | 2025_Ne      | w_SP1\         |              | ~     | Run Search Favori | ite On Load |     |
| Name:                                           | *.sldasm   |              |                |              | ⋧     | All Assemblies    |             |     |
| Category:                                       |            |              |                |              | Q     | Complete Search   |             | -   |
| Deres den                                       |            |              |                |              |       | AU 1              |             |     |
| Name                                            |            | Туре         |                |              | ×     | All parts         |             |     |
| 4889.sldasm                                     |            | SOLIE        | DWORKS Assemb  | oly Document | *     | All wheel files   |             |     |
| 👰 4890. sldasm                                  |            | SOLIE        | DWORKS Assemb  | bly Document | k Q   | Search Tool       |             |     |
| 🛛 🍕 Assem 1. SLDASM                             |            | SOLIE        | DWORKS Assemb  | oly Document | 149 4 | <b>``</b>         |             |     |
| Base.SLDASM SOLIDWORKS Assembly Documer         |            | oly Document |                |              |       |                   |             |     |
| Beam Assembly.SLDASM SOLIDWORKS Assembly Docume |            |              | oly Document   |              |       |                   |             |     |
| 🛛 🍕 Bevel Gears.SLDA                            | \SM        | SOLIE        | DWORKS Assemb  | oly Document |       |                   |             |     |

En el explorador de archivos de SOLIDWORKS, puede utilizar la funcionalidad **Ejecutar búsqueda favorita al cargar** para ver los resultados de Buscar Favoritos para archivos y carpetas seleccionando Buscar favorito. La funcionalidad está disponible con la búsqueda integrada y la **Herramienta de búsqueda**.

| Name and Location Cards    | s Variables Checked in/out |   | Run Search Favorite On Load |
|----------------------------|----------------------------|---|-----------------------------|
| Look in: C:\Do             | oc_2025_New_SP1\           | 숯 | All Assemblies              |
| Name: *.sldas<br>Category: | m                          | Q | Complete Search             |
| D                          |                            | ☆ | All parts                   |
| Name                       | Туре                       | * | All wheel files             |
|                            |                            | 黨 | zyz                         |
|                            |                            | a | Search Tool                 |

Si esta opción no está seleccionada, puede ver los resultados de Buscar Favoritos seleccionando Buscar Favoritos y haciendo clic en **Iniciar búsqueda**  $oldsymbol{\Omega}$ 

Lista de materiales de ensamblajes eléctricos (2025 SP1)

| 🔒 Preview  🖬                                                 | Data Card                                                            | ⊜ Ver            | sion 5/5            | 5 🔠 Bill of Materials | 몲 Con | tains 🖁 Where | Used               |  |  |
|--------------------------------------------------------------|----------------------------------------------------------------------|------------------|---------------------|-----------------------|-------|---------------|--------------------|--|--|
| 🌐 вом 👻                                                      | 🔠 Not A                                                              | ctivated 🚽       | <b>.</b>            | ANSI_4.tewzip         |       |               |                    |  |  |
| 🚆 Indented 👻                                                 | Be Indented - Show Selected - Version: 5 (" <no comment="">") -</no> |                  |                     |                       |       |               |                    |  |  |
| 😹 Show Tree 👻                                                | 😹 Show Tree 👻 🎦 As Built 👻 No selected item 👻                        |                  |                     |                       |       |               |                    |  |  |
| Image ANSI_4.tewzip Type File Name Configuration Part Number |                                                                      |                  |                     |                       |       |               |                    |  |  |
| - 👸 L2.swebo                                                 | om.cvd                                                               | ø                | ANSI                | 4.tewzip              |       |               | ANSI_4             |  |  |
| L1.swebo                                                     | om.cvd                                                               | PDF              | 1-ANSI_4.pdf        |                       |       |               | 1-ANSI_4           |  |  |
|                                                              |                                                                      | - <mark>e</mark> | 01 - Cover page.dwg |                       |       | Model         | 01 - Cover page    |  |  |
|                                                              |                                                                      | • <mark>8</mark> | 04 - 1              | Power.dwg             |       | Model         | 04 - Power         |  |  |
|                                                              |                                                                      | - <mark>8</mark> | 05 - 0              | Control.dwg           |       | Model         | 05 - Control       |  |  |
|                                                              |                                                                      | - <mark>2</mark> | 03 - 1              | Line diagram.dwg      |       | Model         | 03 - Line diagram  |  |  |
|                                                              | -6                                                                   |                  | 02 - 1              | Drawings list.dwg     |       | Model         | 02 - Drawings list |  |  |
| Ë L                                                          |                                                                      |                  | L2.sv               | vebom.cvd             |       |               | L2.swebom          |  |  |
|                                                              |                                                                      | 鹊                | Mo                  | eller_281218.swe.cvd  |       |               | Moeller_281218.swe |  |  |

En el explorador de archivos de SOLIDWORKS PDM, en la pestaña Lista de materiales, puede ver los detalles de la LDM de ensamblajes eléctricos.

Para los ensamblajes eléctricos, puede ver:

- La estructura jerárquica y con sangría padre-hijo en la LDM calculada para los archivos CVD.
- La vista Lista de materiales de piezas del fabricante.

| 🕞 Preview 📓 Data Card 😑 Version 5/5 🧮 Bill of Materials    |         |                    |         |      |  |  |  |  |
|------------------------------------------------------------|---------|--------------------|---------|------|--|--|--|--|
| Hanufacturer Parts Bill of Materials → III Not Activated → |         |                    |         |      |  |  |  |  |
|                                                            |         |                    |         |      |  |  |  |  |
| Туре                                                       | ITEM NO | Manufacturer       | Referen | MARK |  |  |  |  |
| <b>S</b>                                                   | 1       | ABB                | 123456  |      |  |  |  |  |
| <u>s</u>                                                   | 2       | Legrand            | 009213  |      |  |  |  |  |
| <u>s</u>                                                   | 3       | Legrand            | 035223  |      |  |  |  |  |
| <b>\$</b>                                                  | 4       | Schneider Electric | 09113   |      |  |  |  |  |

#### Configuración predeterminada para LDM calculada

| 🥩 Bill of Materials - New Bill of Materials |                  |                       |        |                    |                        |  |  |
|---------------------------------------------|------------------|-----------------------|--------|--------------------|------------------------|--|--|
| Bill of materials n                         | ame:             | New Bill of Materials |        | ] Турс             | e: 🔠 Bill of Materials |  |  |
| Options                                     |                  |                       |        |                    |                        |  |  |
| Include deri                                | ved part referen | tes                   |        |                    |                        |  |  |
| Include cut                                 | list references  |                       |        |                    |                        |  |  |
| 🗌 🕓 Weldme                                  | nt Cut list      |                       |        |                    |                        |  |  |
|                                             | nt BOM           |                       |        |                    |                        |  |  |
| Default Setting                             | s                |                       |        |                    |                        |  |  |
| BOM View:                                   | 📴 Indented       |                       | $\sim$ | Selected file:     | Show Selected          |  |  |
| Tree View:                                  | 😹 Show Tree      |                       | ~      | Reference Version: | 🕒 As Built             |  |  |
|                                             | 🖧 Show Tree      |                       |        |                    |                        |  |  |
| Preview:                                    | 🔠 Hide Tree      |                       |        |                    |                        |  |  |
|                                             |                  |                       |        |                    |                        |  |  |

Los administradores pueden especificar la vista predeterminada y la configuración de opciones para la LDM calculada mientras crea la Lista de materiales (LDM) en la herramienta de administración de SOLIDWORKS PDM.

La configuración predeterminada que los administradores especifican se aplica a la **Vista** de LDM y a las **opciones** en la pestaña Lista de materiales en el explorador de archivos de SOLIDWORKS PDM. La configuración predeterminada es aplicable tanto al escritorio como al cliente Web2.

En la herramienta de administración, puede hacer clic con el botón derecho en **Lista de materiales** > **Nueva lista de materiales**. En el cuadro de diálogo Lista de materiales - Nueva lista de materiales, en **Configuración predeterminada**, especifique la configuración predeterminada para la LDM calculada.

| 🕼 G     | et                                       |          |     |           |         |         |
|---------|------------------------------------------|----------|-----|-----------|---------|---------|
| Files t | o get:                                   |          |     |           |         |         |
| Туре    | File Name                                | Warnings | Get | Check Out | Local V | Version |
| 49      | <ul> <li>Wheel and Axle Assem</li> </ul> |          |     |           | 1/1     | 1/1     |
| 4       | 40729-2VGA_Tire&                         |          |     |           | 1/1     | 1/1     |
| 4       | Axle.SLDPRT                              |          |     |           | 1/1     | 1/1     |
| P       | E-Ring External Reta                     |          |     |           | 1/1     | 1/1     |
| P       | Flat Washer Type A                       |          |     |           | 1/1     | 1/1     |

#### Check out de archivos durante la operación Obtener

En el explorador de archivos de SOLIDWORKS PDM, puede extraer los archivos mientras realiza una operación **Obtener** en ellos, por ejemplo, **Obtener la versión más reciente**, siempre que tenga permiso concedido para realizar el check-out.

En el cuadro de diálogo Obtener, cuando selecciona **Traer** para archivos individuales o múltiples, se selecciona la opción **Obtener** para estos archivos de forma predeterminada para realizar ambas operaciones al mismo tiempo. La operación combinada **Obtener** y **Check-out** simplifica su flujo de trabajo.

Puede agregar la columna **Traer** en el cuadro de diálogo Obtener del explorador de archivos de SOLIDWORKS PDM. La personalización se realiza mediante la vista **Columnas personalizables** para las columnas de operaciones de archivo **Obtener** en la herramienta de administración de SOLIDWORKS PDM.

Se aplican las siguientes condiciones para la **Obtener** y **Check-out**:

- Si se produce un fallo en la operación Obtener, no continúa la extracción.
- Si se produce un fallo en la extracción, la operación Obtener sigue adelante.
- Al ejecutar la operación Obtener para una versión anterior, si selecciona **Check-out**, obtendrá la versión especificada con la extracción realizada.

#### Información de registro para la autenticación de usuarios

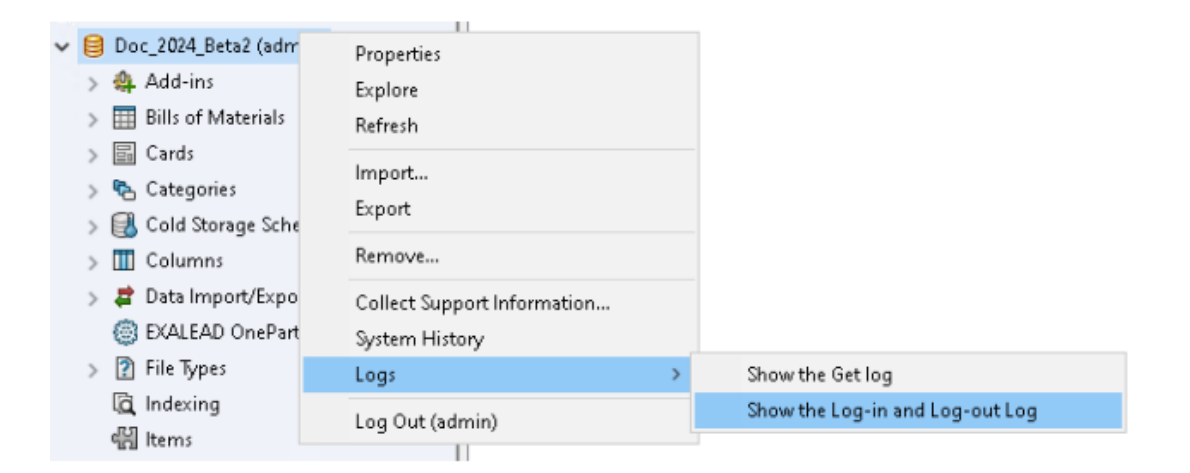

Puede ver los detalles de autenticación de usuario de un almacén en la herramienta de administración SOLIDWORKS PDM Professional.

Los detalles de autenticación incluyen el nombre de usuario, la fecha y la hora en que el usuario ha iniciado sesión y se ha desconectado y el SOLIDWORKS PDM Client (escritorio o Web2).

| Туре   | Log-In | Log-O | Log-Out D    | Application    | Process Name          | Client Ma |
|--------|--------|-------|--------------|----------------|-----------------------|-----------|
| 🕕 Info | 2024   | 2024  |              | Desktop Client | explorer.exe          | DTP-DRT   |
| 🕕 Info | 2024   | 2024  |              | Administration | ConisioAdmin.exe      | DTP-DRT   |
| 🕕 Info | 2024   | 2024  |              | Desktop Client | explorer.exe          | DTP-DRT   |
| 🕕 Info | 2024   | 2024  |              | Desktop Client | explorer.exe          | DTP-DRT   |
| 🕕 Info | 2024   | 2024  | Disconnected | WebAPI         | PostmanRuntime/7.37.3 |           |
| 🕕 Info | 2024   | 2024  | Disconnected | Web2           | w3wp.exe              |           |
|        |        |       |              |                |                       |           |

Puede hacer clic con el botón derecho en el nombre de almacén y seleccionar **Registros** > **Mostrar el registro de entrada y salida** para ver los detalles de autenticación. Para ver esta opción, debe tener:

- Un almacén de SOLIDWORKS PDM Professional.
- Permiso de Administración de almacenes de archivos.
- La opción **Iniciar sesión y Cerrar sesión** seleccionada en las propiedades del almacén de archivos en **Operaciones de registro**.

#### Abrir datos de archivo en Microsoft Excel con miniaturas

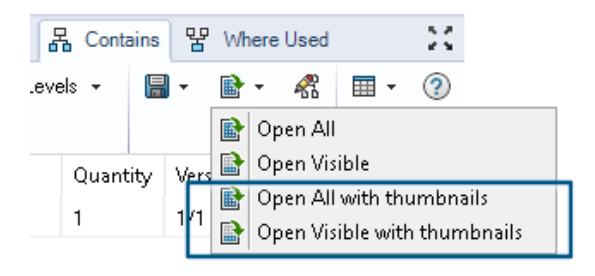

Puede abrir los datos de archivo en formato Microsoft<sup>®</sup> Excel<sup>®</sup> junto con una vista preliminar en miniatura en las pestañas lista de materiales, contiene y donde se utiliza del explorador de archivos de SOLIDWORKS PDM.

Puede abrir datos de archivos con miniaturas usando **Abrir todo con miniaturas \*** y **Abrir visibles con miniaturas \*** en **Abrir como CSV** en la barra de herramientas de pestañas.

Con la vista preliminar en miniatura, puede entender los datos con más claridad y puede comunicar eficazmente el proceso fuera del almacén.

Visualización del orden del gestor de diseño del FeatureManager de la estructura de ensamblaje en listas de materiales calculadas

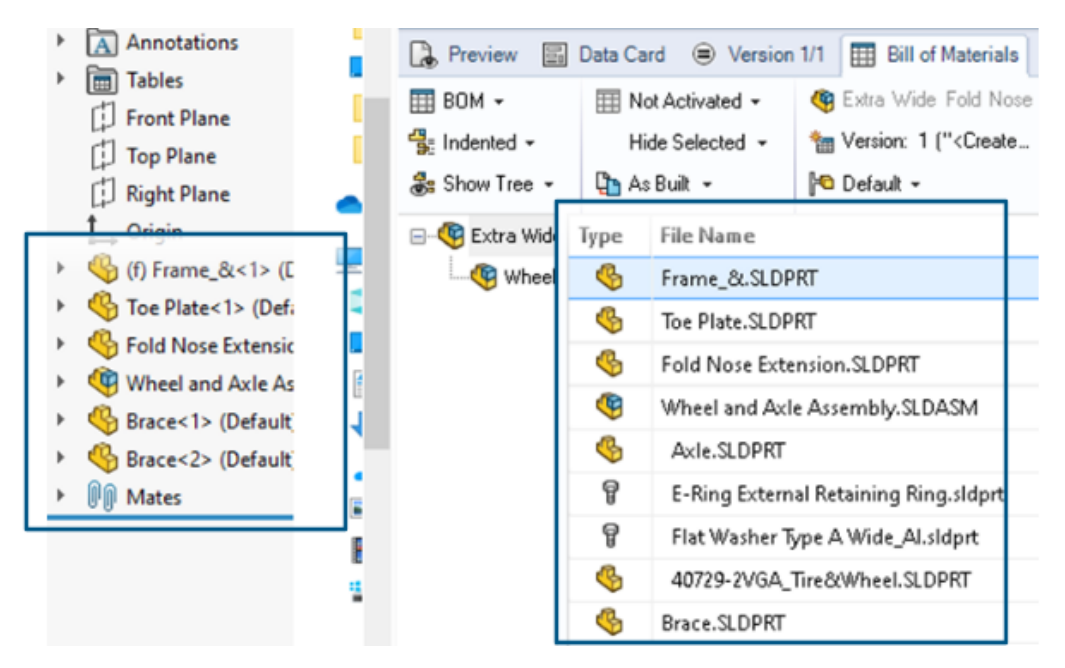

Puede ver el orden de la estructura de ensamblaje en las listas de materiales calculadas del Explorador de archivos de SOLIDWORKS PDM para los archivos recién registrados. La vista es similar a la del gestor de diseño del FeatureManager<sup>®</sup> de SOLIDWORKS.

El orden de los componentes de ensamblaje en la LDM de los datos ya registrados en el almacén no se modifica para que coincida con el gestor de diseño del FeatureManager.

Obtener información sobre el tiempo empleado en la apertura de archivos

| 🥵 Actions Modif   | iy Display | Tools | * 4  | 5 🗂                                                                    | L) | L L  | 📭 🗢                                       |     |                   |
|-------------------|------------|-------|------|------------------------------------------------------------------------|----|------|-------------------------------------------|-----|-------------------|
| Name              | Chec       | Size  | Туре | State                                                                  | Da | Date | Checke                                    | Cat | SW Last Open Time |
| Assem1.SLDASM     | Admin      | 5     | SOLI |                                                                        | 0  | 2018 | <pun< td=""><td></td><td>0:26</td></pun<> |     | 0:26              |
| 躍 Assem 1. SLDDRW | Admin      | 1     | SOLI |                                                                        | 0  | 2018 | <pun< td=""><td></td><td>0:10</td></pun<> |     | 0:10              |
| 🗞 Part 1. SLD PRT | Admin      | 5     | SOLI |                                                                        | 0  | 2018 | <pun< td=""><td></td><td>0:0</td></pun<>  |     | 0:0               |
| 🔄 Thumbs.db       |            | 1     | Data | <loca< td=""><td></td><td>2020</td><td></td><td></td><td></td></loca<> |    | 2020 |                                           |     |                   |
|                   |            |       |      |                                                                        |    |      |                                           |     |                   |

Puede conocer el tiempo que tardó en abrir un archivo cuando se abrió por última vez en SOLIDWORKS 2023 y versiones posteriores. El tiempo se mide en segundos. Para conocer el tiempo de apertura del archivo, se ha añadido **\_SW\_Last\_Open\_Time\_** a las variables de SOLIDWORKS PDM.

Obtener información sobre la última revisión

|            | - MILLIN             | UT IND | J.     |
|------------|----------------------|--------|--------|
| Part1.SLE  | Open                 |        | s<br>s |
| •          | Print                |        |        |
|            | Queue for Comparison |        |        |
|            | Open with            |        |        |
| ß          | Share                |        | Ŀ      |
| Preview    | View File            |        | a      |
|            | SOLIDWORKS           | >      |        |
|            | 7-Zip                | >      |        |
|            | Edit                 |        |        |
| 4          | Check out            |        |        |
| Ś          | Check in             |        |        |
| Φ          | Get Latest Version   |        |        |
|            | Get Version          | >      |        |
| R.         | Get Latest Revision  |        |        |
| 5 <u>0</u> | Get Revision         | >      |        |

Puede obtener la última revisión de un archivo en SOLIDWORKS PDM. Para obtener la última revisión, se agrega una variable **Última revisión** a las variables de sistema existentes.

Para recuperar la información de revisión de un archivo, puede utilizar los comandos

**Obtener revisión más reciente** y **Obtener revisión** en el explorador de archivos SOLIDWORKS PDM en diferentes lugares, como durante la búsqueda de archivos, en el menú secundario de una vista de archivo, en la pestaña **Versión** y en los conjuntos de columnas. También puede utilizar estos comandos en la barra de herramientas del complemento SOLIDWORKS PDM y en el CommandManager.

| 🔒 Preview 📑 Data Car       | rd 🕙 Version 12/13 🖽 Bill of Materials 몲 Contains 맘 Where Used    |
|----------------------------|-------------------------------------------------------------------|
| Workflow:                  | Default Workflow                                                  |
| State:                     | 🚡 Under Change                                                    |
| Days in state:             | 3 days                                                            |
| Category:                  | -                                                                 |
| Latest version:            | 13 / 13                                                           |
| Latest version comment:    | Admin speaker.SLDASM 2024-06-21 17:51:11 Approved to Under Change |
| Revision (Latest version): | No revision                                                       |
| Latest revision:           | D                                                                 |
| Version (Latest revision): | 12 / 13                                                           |
| Latest revision comment:   | Admin speaker.SLDASM 2024-06-19 19:20:22                          |

Agregar o cambiar el nombre de permisos para archivos y carpetas

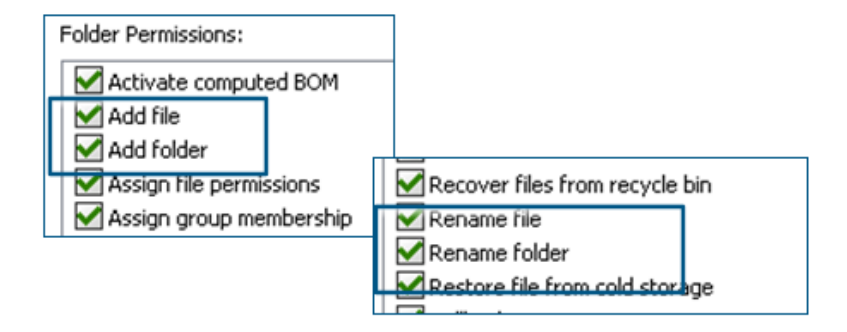

Los permisos existentes de **Agregar o renombrar archivo** y **Agregar o renombrar carpeta** se dividen en permisos separados para agregar y renombrar.

Los administradores pueden usar **Agregar archivo** y **Renombrar archivo** en **Permisos de carpeta** y **Permisos de estado** en la herramienta de administración de SOLIDWORKS PDM.

### Conector SOLIDWORKS PDM a Electrical

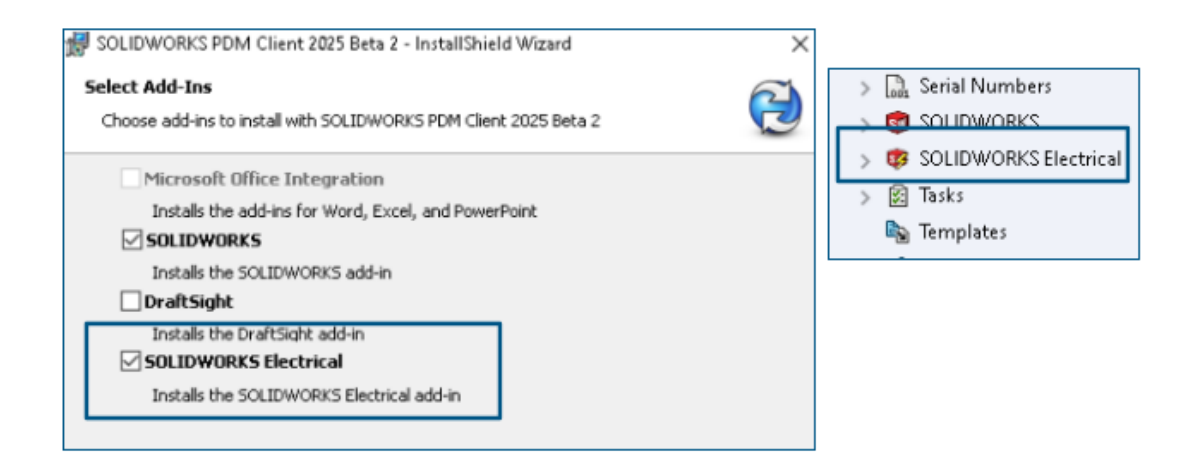

El conector SOLIDWORKS Electrical a SOLIDWORKS PDM está disponible con la instalación de SOLIDWORKS PDM. Está integrado con SOLIDWORKS PDM y no está disponible como complemento de SOLIDWORKS PDM.

Puede configurar el conector de SOLIDWORKS Electrical desde la herramienta de administración de SOLIDWORKS PDM. Se agrega un nodo **SOLIDWORKS Electrical** en el almacén SOLIDWORKS PDM para la configuración.

| ctrical Schematic 🛛 🗊 🔚 🚍 🄊 × 🧭 × 🛸 🗞 🛍 🖄 🖄 🖉 🖉 🖉 🥔 👘 👘 |                            |                |          |         |              |               | -                 |                       |                    |        |
|---------------------------------------------------------|----------------------------|----------------|----------|---------|--------------|---------------|-------------------|-----------------------|--------------------|--------|
| Ele                                                     | ctrical Project            | t Pr           | ocess    | Import/ | Export       | Library       | Tools             | Help                  | SOLIDWO            | RKSPDM |
| 5                                                       | <b>I</b>                   |                | Q        |         |              |               |                   | 2                     | ٢                  |        |
| iheck<br>In                                             | Get Latest<br>Version      | Get<br>/ersion | Search   | Show    | Show<br>Card | Get<br>Histor | Change<br>y State | Synchroni:<br>Library | ze Select<br>Vault |        |
| History on ANSI_2.tewzi                                 |                            |                | wzip     |         | _            |               |                   |                       |                    |        |
| The Print                                               |                            |                | rint     |         |              |               |                   |                       |                    |        |
| Ev                                                      |                            | Event          |          |         | Ver          | User          | Date              |                       | Comment            |        |
|                                                         | ∓ Initial transition to 'U |                | on to 'U | 2       | Admin        | 2024-06-24    | 13:33:52          | State chang           | ed by autom        |        |
|                                                         | 🔁 Checked in               |                |          | 2       | Admin        | 2024-06-24    | 13:33:52          |                       |                    |        |
| Heated Created                                          |                            | ated           |          | 1       | Admin        | 2024-06-24    | 13:33:29          |                       |                    |        |

La opción **Historial** se agrega a las opciones del CommandManager de SOLIDWORKS PDM. Puede ver el historial de los proyectos de SOLIDWORKS Electrical utilizando esta opción para un mejor seguimiento de los cambios.

#### Rendimiento de check-in de archivos

El rendimiento de SOLIDWORKS PDM mejora durante el check-in de archivos en la base de datos de SOLIDWORKS PDM. La operación de check-in de archivos es dos veces más rápida que antes.

Disponibilidad de la barra de herramientas de SOLIDWORKS PDM y la pestaña CommandManager

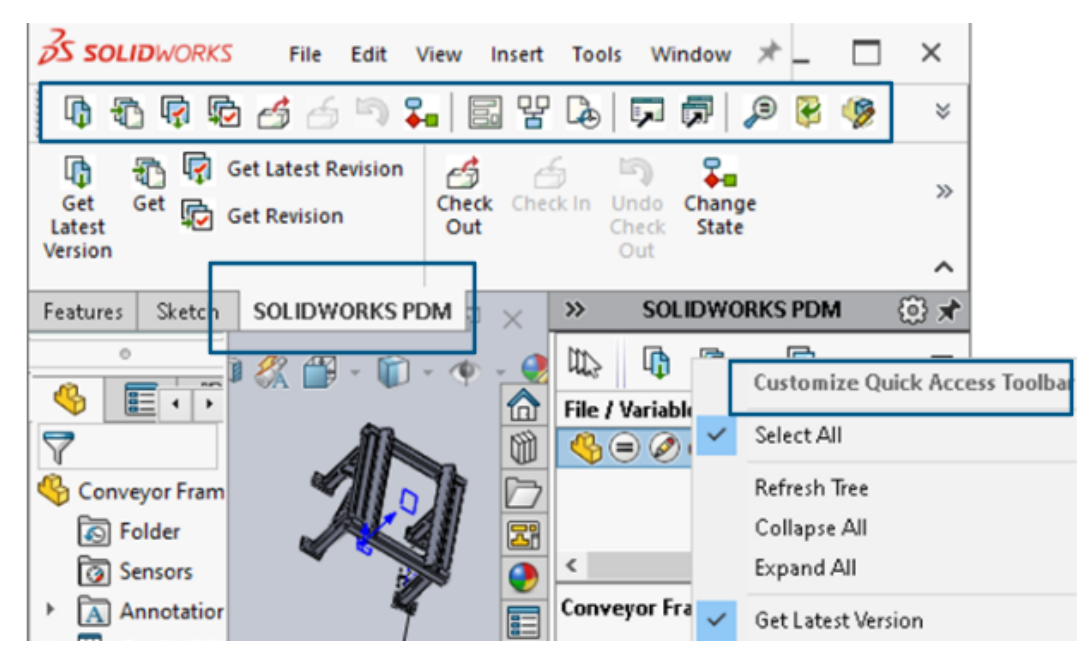

Podrá acceder a SOLIDWORKS PDM y a todos sus comandos desde una barra de herramientas dedicada en SOLIDWORKS PDM y la pestaña CommandManager en SOLIDWORKS cuando seleccione el complemento SOLIDWORKS PDM.

Opciones adicionales en el menú de acceso directo del panel de tareas y la barra de herramientas

|                                                           | · .        | Expand An                 |
|-----------------------------------------------------------|------------|---------------------------|
|                                                           | 6          | Get Latest Version        |
| ed Out By   Workflow State   Child Quick Info   Reference | <b>.</b>   | Get                       |
| 🛃 Under Editi 😑 🖉                                         |            | Get Latest Revision       |
| 👌 Under Editi                                             | ¢          | Get Revision              |
|                                                           | 6          | Check Out                 |
|                                                           | 6          | Check In                  |
|                                                           | 5          | Undo Check Out            |
|                                                           | <b>Ģ</b> ∎ | Change State 🕨            |
|                                                           |            | Data Card                 |
|                                                           | 맘          | Where Used                |
|                                                           | L.         | History                   |
|                                                           | 7          | Browse to                 |
|                                                           |            | Browse to in a New Window |

El Panel de tareas del complemento SOLIDWORKS PDM tiene nuevas opciones en el menú contextual y en la barra de herramientas. Además, se actualizan algunas de las opciones existentes. Todas las opciones están organizadas en grupos significativos para una mayor claridad.

Por ejemplo, se han agregado las siguientes opciones:

- **Examinar F**: abre el archivo seleccionado en la misma ventana del explorador de archivos de SOLIDWORKS PDM.
- **Examinar en una nueva ventana** : abre el archivo seleccionado en una nueva ventana del explorador de archivos de SOLIDWORKS PDM.
- **Tarjeta de datos** y **Lugar de uso**: muestra la información de la tarjeta de datos y dónde se utiliza. Estas opciones se agrupan con la opción **Historial**.

El nombre de la opción Editar cambia a Editar componente 🦻.

Puede personalizar la barra de herramientas del Panel de tareas para incluir herramientas que utilice con frecuencia.

Compatibilidad con la autenticación SSL o TLS en las notificaciones de correo electrónico SMTP

|                | 🛕 Message System |          |                               |                     |       |             |   |     |  |  |
|----------------|------------------|----------|-------------------------------|---------------------|-------|-------------|---|-----|--|--|
| >              | 👃 Notificati     | Message  | System                        |                     |       |             | ? | ×   |  |  |
| >              | 🔁 Replicatio     | General  | SMTP Se                       | ettings             |       |             |   |     |  |  |
| >              | 🗹 Revisions      |          |                               |                     |       |             |   |     |  |  |
| >              | 🔝 Serial Nur     |          | Server                        |                     |       |             |   |     |  |  |
| >              | 🗊 solidwo        |          | Port                          | 25                  |       | ]           |   | _   |  |  |
| >              | 🔯 solidwd        | — г      |                               |                     |       |             |   | 1   |  |  |
| >              | 🛐 Tasks          |          | 🗹 Lo                          | igin req            | uired | 🗹 EnableSSL |   |     |  |  |
|                | 🗞 Template       |          |                               | ι                   | Jser  |             |   | · . |  |  |
| >              | 🔏 Users and      |          |                               | Deres               |       |             |   | =   |  |  |
| >              | 🗙 Variables      | Password |                               |                     |       |             |   |     |  |  |
| >              | 📮 Workflow       |          |                               |                     |       |             |   | _   |  |  |
| Local Settings |                  |          | Fre                           | om Add              | ress  |             |   |     |  |  |
| ٢              | Group Policie    |          |                               | From N <sub>2</sub> | ame   |             |   |     |  |  |
| i)             | Log File         |          | _                             |                     |       |             |   |     |  |  |
| ~              | l Settinas       |          | Send test mail: Test Settings |                     |       |             |   |     |  |  |

Puede habilitar la autenticación SSL (Secure Socket Layer) o TLS (Transport Layer Security) en las notificaciones de correo electrónico SMTP.

En la herramienta de administración de SOLIDWORKS PDM, puede seleccionar **EnableSSL** en **Sistema de mensajes** > **SMTP** > **Configuración de SMTP** para habilitar la autenticación SSL o TLS en las notificaciones de correo electrónico SMTP. Se trata de una autenticación bidireccional junto con las credenciales de inicio de sesión.

| Servidor de correo         | Servidor SMTP       |
|----------------------------|---------------------|
| Gmail®                     | smtp.gmail.com      |
| Outlook®                   | smtp.outlook.com    |
| Microsoft 365 <sup>®</sup> | smtp.office365.com  |
| Yahoo®                     | smtp.mail.yahoo.com |

Se admiten los siguientes servidores SMTP:

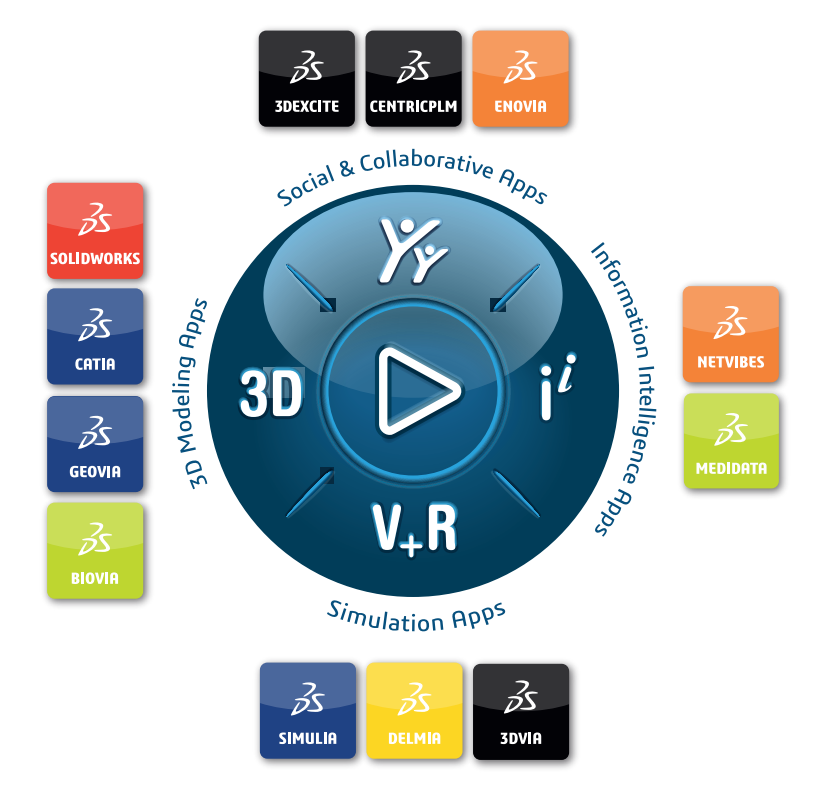

# Our **3D**EXPERIENCE<sup>®</sup> platform powers our brand applications, serving 12 industries, and provides a rich portfolio of industry solution experiences.

Dassault Systèmes is a catalyst for human progress. We provide business and people with collaborative virtual environments to imagine sustainable innovations. By creating virtual twin experiences of the real world with our **3DEXPERIENCE** platform and applications, our customers can redefine the creation, production and life-cycle-management processes of their offer and thus have a meaningful impact to make the world more sustainable. The beauty of the Experience Economy is that it is a human-centered economy for the benefit of all –consumers, patients and citizens.

Dassault Systèmes brings value to more than 300,000 customers of all sizes, in all industries, in more than 150 countries. For more information, visit **www.3ds.com**.

Europe/Middle East/Africa Dassault Systèmes 10, rue Marcel Dassault CS 40501 78946 Vélizy-Villacoublay Cedex France

#### Asia-Paci**f**ic

Dassault Systèmes 17F, Foxconn Building, No. 1366, Lujiazui Ring Road Pilot Free Trade Zone, Shanghai 200120 China Americas Dassault Systèmes 175 Wyman Street Waltham, Massachusetts 02451-1223 USA

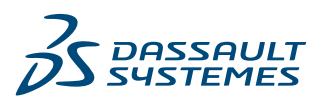